### LION Tab

チャートのBID/ASK表示の切り替えができます。 【Bid】・・・・・Bidチャートを表示します。 【Ask】・・・・Askチャートを表示します。 【Bid Ask】・・・BidチャートにBid・Askレートを同時表示します。 【Ask Bid】・・・AskチャートにBid・Askレートを同時表示します。 ♀ ■

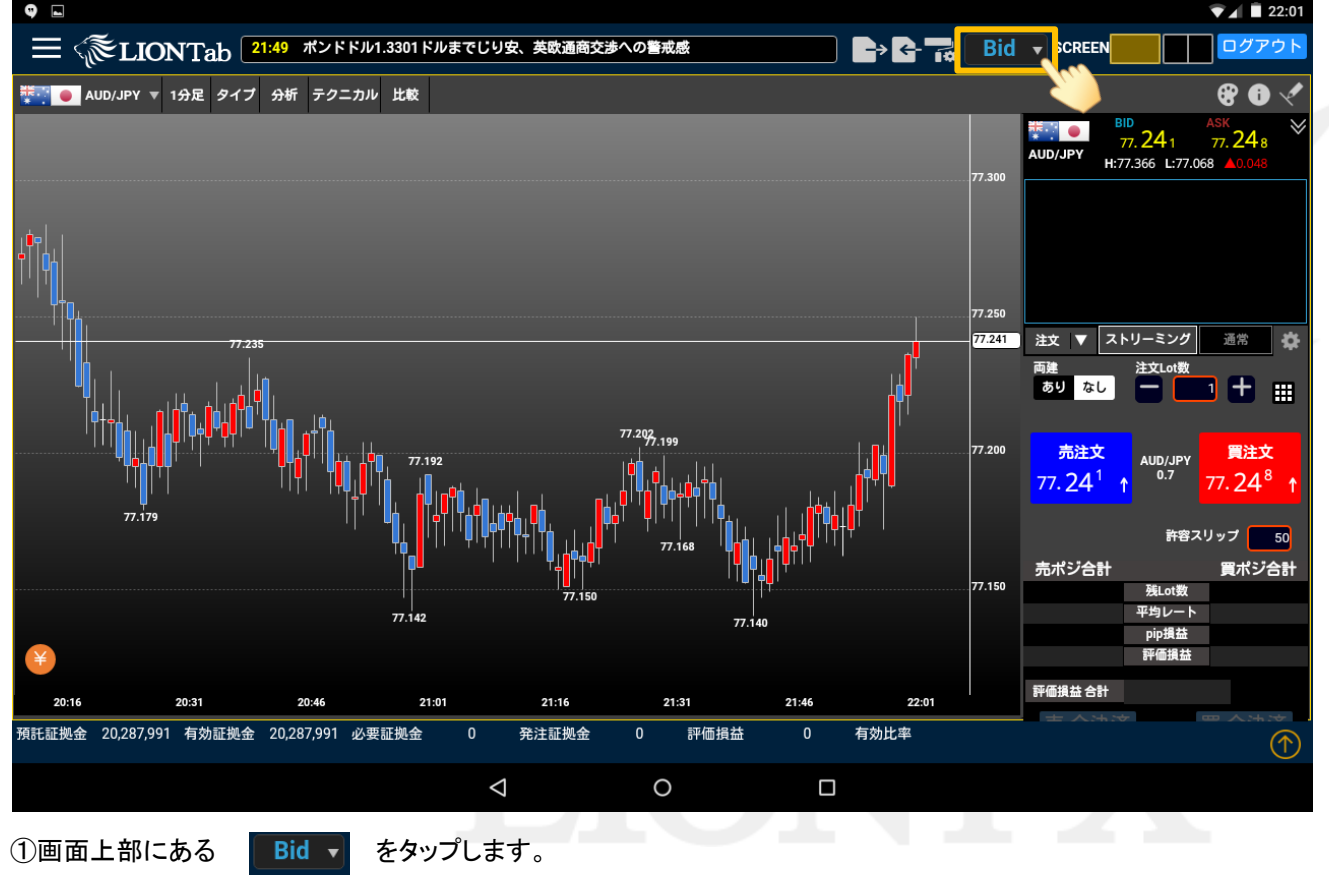

### BID/ASKの切り替え

### LION Tab

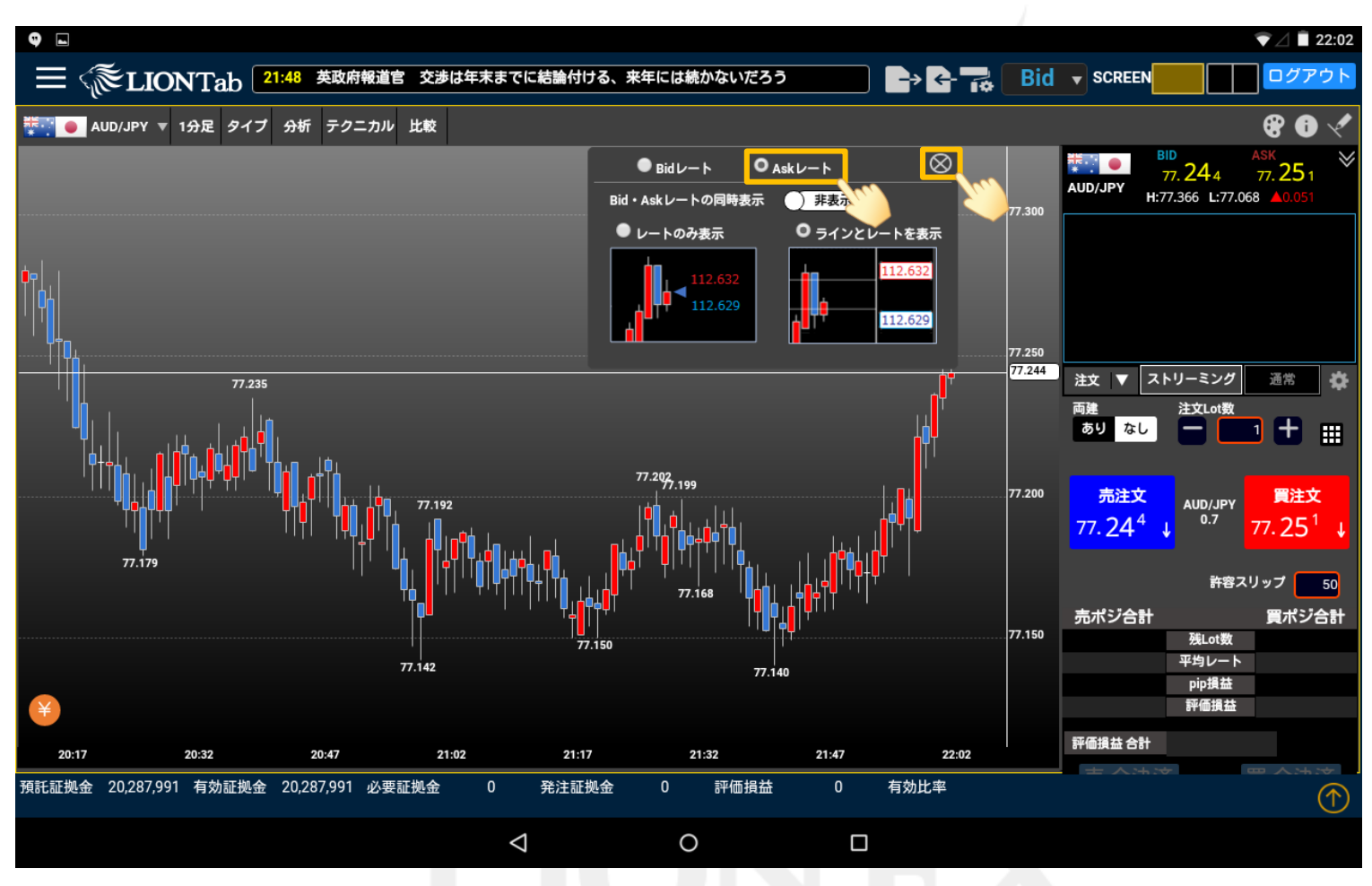

#### Askレートに切り替える場合

②Askのデータを表示させる場合は、【Askレート】を選択して【×】ボタンをタップします。

### BID/ASKの切り替え

LION Tab

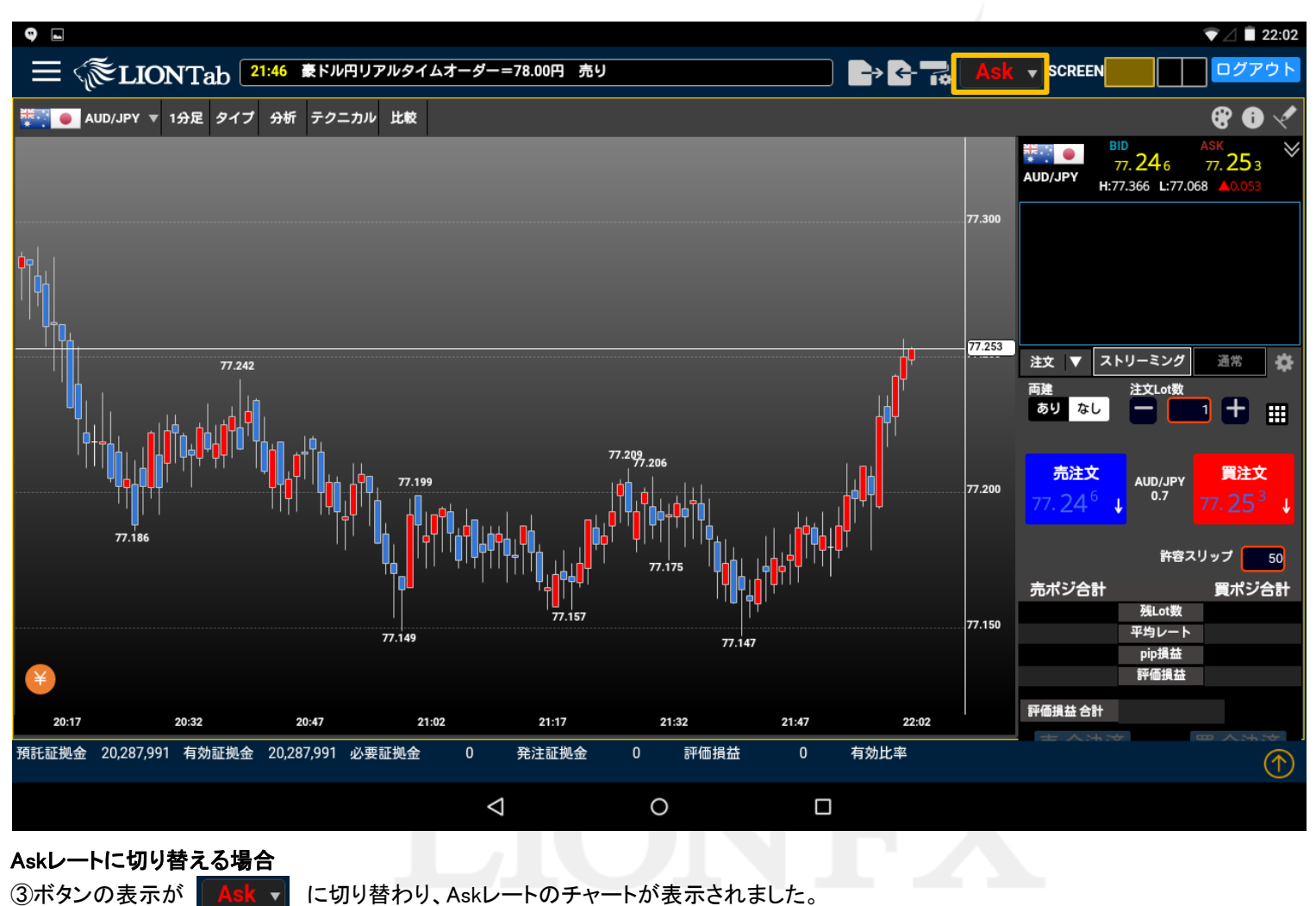

に切り替わり、Askレートのチャートが表示されました。 Ask v

#### BID/ASKの切り替え

►

### LION Tab

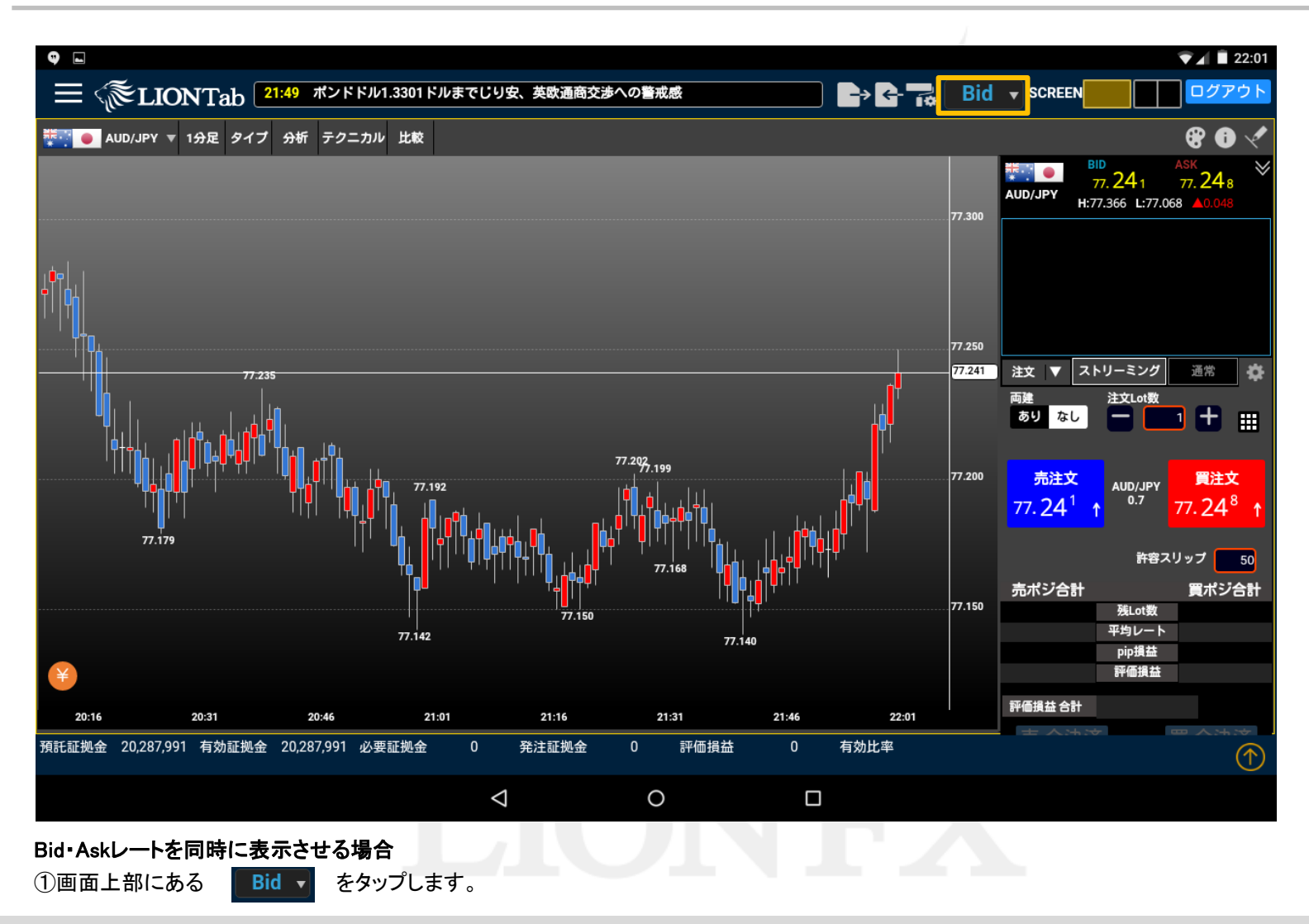

### BID/ASKの切り替え

▶

## LION Tab

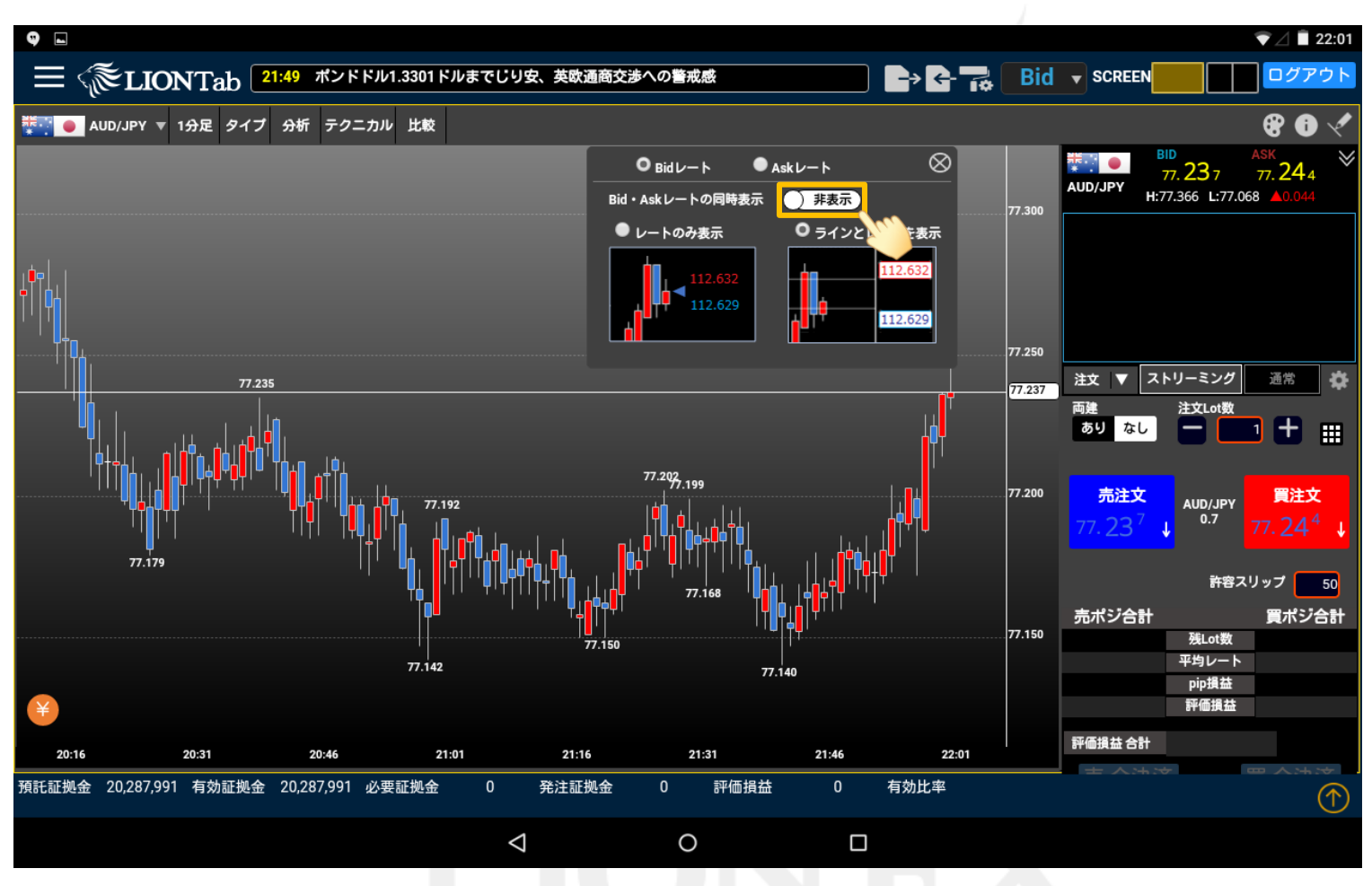

#### Bid・Askレートを同時に表示させる場合

②【Bid・Askレートの同時表示】の【非表示】をタップして、【表示】に切り替える。

### BID/ASKの切り替え

►

## LION Tab

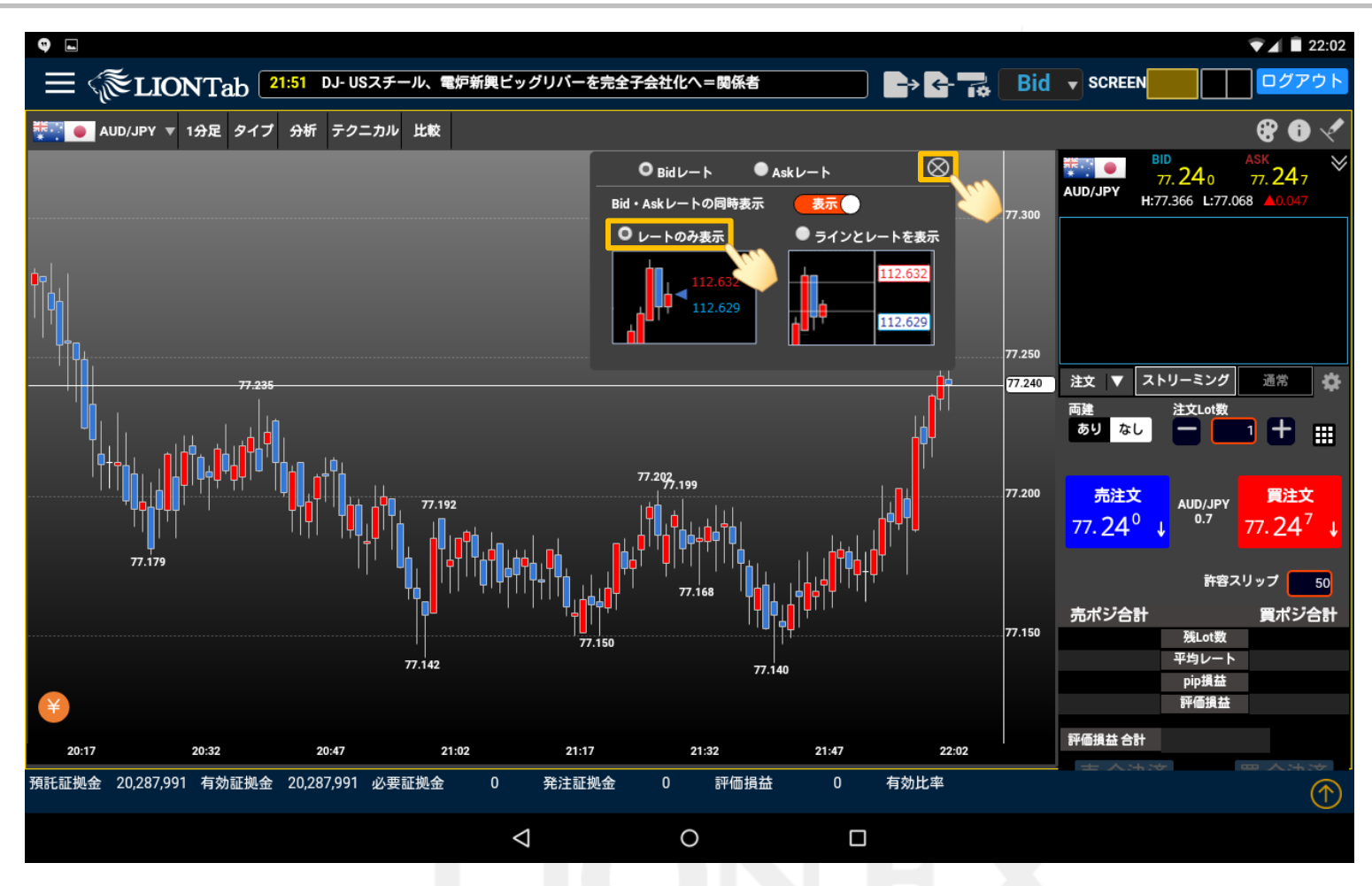

#### Bid・Askレートを同時に表示させる場合

③【レートのみ表示】と【ラインとレートを表示】を選択することができます。 選択したら、【×】ボタンをタップします。

### BID/ASKの切り替え

## LION Tab

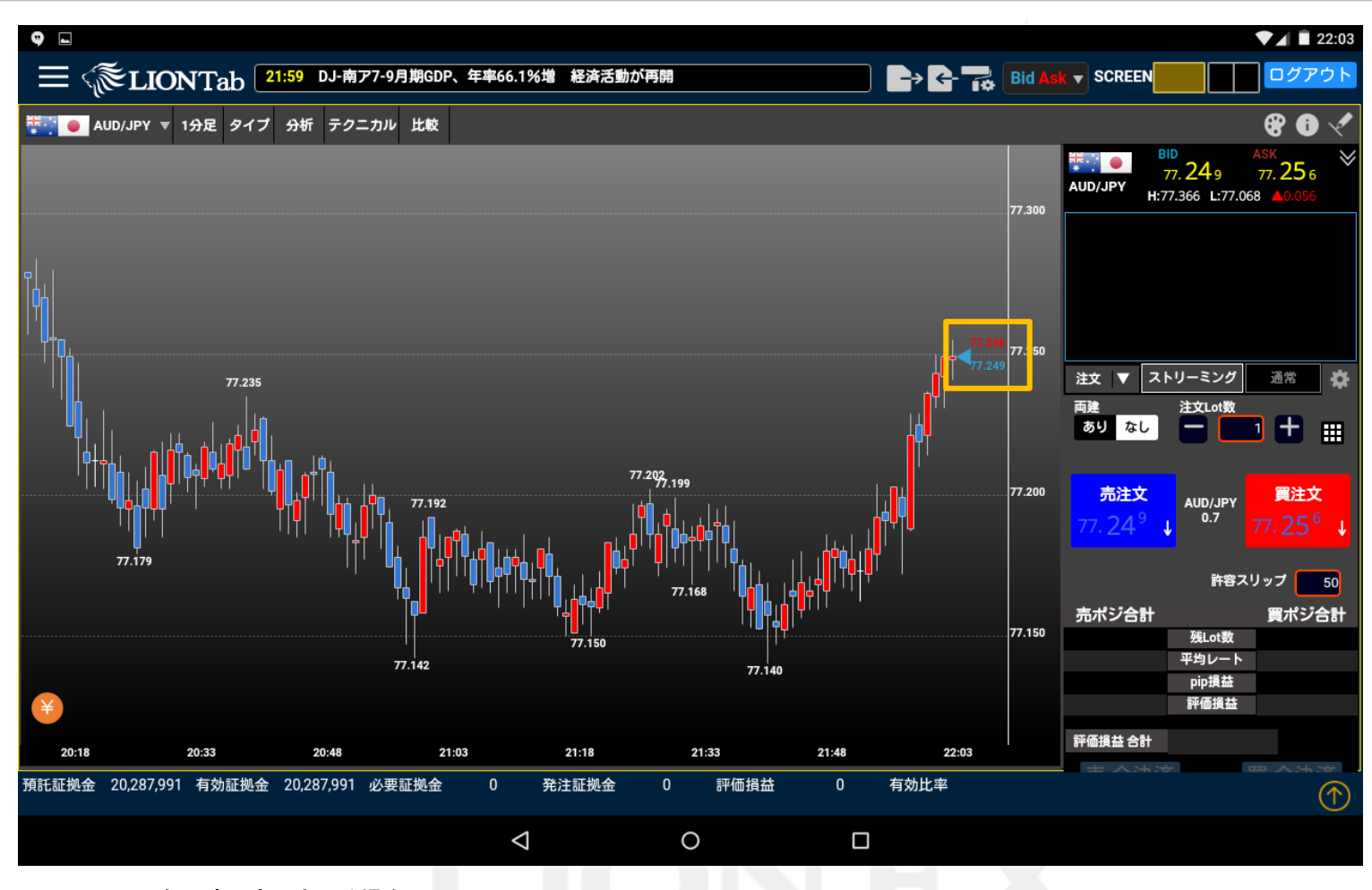

Bid・Askレートを同時に表示させる場合

④Bid・Askレートが同時に表示されました。